# **Betrieb und Fehlerbehebung bei DHCP-Snooping auf Catalyst Switches der Serie 9000**

## Inhalt

Einleitung Voraussetzungen Anforderungen Verwendete Komponenten Hintergrundinformationen **DHCP-Snooping DHCP-Snooping Topologie Konfigurieren** Überprüfung Fehlerbehebung Software-Fehlerbehebung Fehlerbehebung: Punt-/Pfad-Datenverkehr (CPU) Fehlerbehebung bei Hardware **CPU-Pfad-Paketerfassung** Nützliche Spuren Syslogs und Erklärungen **DHCP-Snooping-Hinweise** SDA Border DHCP Snooping Zugehörige Informationen

## Einleitung

In diesem Dokument wird beschrieben, wie DHCP Snooping auf Switches der Serie Catalyst 9000 betrieben und auf diese Weise Fehler behoben werden.

## Voraussetzungen

## Anforderungen

Cisco empfiehlt, dass Sie über Kenntnisse in folgenden Bereichen verfügen:

- Architektur der Catalyst Switches der Serie 9000
- Cisco IOS® XE Software-Architektur

### Verwendete Komponenten

Die Informationen in diesem Dokument basierend auf folgenden Software- und Hardware-Versionen:

- C9200
- C9300
- C9400
- C9500
- C9600

Cisco IOS® XE 16.12.X

Die Informationen in diesem Dokument beziehen sich auf Geräte in einer speziell eingerichteten Testumgebung. Alle Geräte, die in diesem Dokument benutzt wurden, begannen mit einer gelöschten (Nichterfüllungs) Konfiguration. Wenn Ihr Netzwerk in Betrieb ist, stellen Sie sicher, dass Sie die möglichen Auswirkungen aller Befehle kennen.

**Hinweis**: Die zur Aktivierung dieser Funktionen auf anderen Cisco Plattformen verwendeten Befehle finden Sie im entsprechenden Konfigurationsleitfaden.

## Hintergrundinformationen

## **DHCP-Snooping**

Dynamic Host Configuration Protocol (DHCP) Snooping ist eine Sicherheitsfunktion, mit der DHCP-Datenverkehr überprüft wird, um schädliche DHCP-Pakete zu blockieren. Sie fungiert als Firewall zwischen nicht vertrauenswürdigen Benutzer-Ports und DHCP-Server-Ports im Netzwerk, um böswillige DHCP-Server im Netzwerk zu verhindern, da dies zu einer Diensteverweigerung führen kann.

## **DHCP-Snooping**

DHCP-Snooping arbeitet mit dem Konzept vertrauenswürdiger und nicht vertrauenswürdiger Schnittstellen. Über den Pfad des DHCP-Datenverkehrs überprüft der Switch die an den Schnittstellen empfangenen DHCP-Pakete und verfolgt die erwarteten DHCP-Server-Pakete (OFFER & ACK) über vertrauenswürdige Schnittstellen. Mit anderen Worten blockieren nicht vertrauenswürdige Schnittstellen DHCP-Serverpakete.

DHCP-Pakete werden an nicht vertrauenswürdigen Schnittstellen blockiert.

- Ein Paket von einem DHCP-Server, z. B. ein DHCPOFFER-, DHCPACK-, DHCPNAK- oder DHCPLEASEQUERY-Paket, wird von außerhalb des Netzwerks oder der Firewall empfangen. Dadurch wird verhindert, dass ein nicht autorisierter DHCP-Server über nicht vertrauenswürdige Ports einen Angriff auf das Netzwerk ausführt.
- Ein an einer nicht vertrauenswürdigen Schnittstelle empfangenes Paket und die Quell-MAC-Adresse sowie die DHCP-Client-Hardwareadresse stimmen nicht überein. Dadurch wird das Spoofing von DHCP-Paketen von einem nicht autorisierten Client verhindert, der einen Denial-of-Service-Angriff auf einen DHCP-Server auslösen könnte.
- Eine DHCPRELEASE- oder DHCPDECLINE-Broadcast-Nachricht mit einer MAC-Adresse in der Datenbank der DHCP-Snooping-Bindung, aber die Schnittstelleninformationen in der Bindungsdatenbank stimmen nicht mit der Schnittstelle überein, an der die Nachricht empfangen wurde. Auf diese Weise werden Denial-of-Service-Angriffe auf Clients verhindert.
- Ein von einem DHCP-Relay-Agent weitergeleitetes DHCP-Paket, das eine Relay-Agent-IP-Adresse enthält, die nicht 0.0.0.0 ist, oder der Relay-Agent leitet ein Paket mit Informationen zur Option 82 an einen nicht vertrauenswürdigen Port weiter. Dadurch wird das Spoofing von Relay-Agent-Informationen im Netzwerk verhindert.

Der Switch, für den Sie DHCP-Snooping konfigurieren, erstellt eine DHCP-Snooping-Tabelle oder eine DHCP-Bindungsdatenbank. Diese Tabelle dient dazu, die von einem legitimen DHCP-Server zugewiesenen IP-Adressen nachzuverfolgen. Die Bindungsdatenbank wird auch von anderen IOS-Sicherheitsfunktionen wie Dynamic ARP Inspection und IP Source Guard verwendet.

**Hinweis:** Damit DHCP-Snooping richtig funktioniert, müssen Sie allen Uplink-Ports zum Erreichen des DHCP-Servers vertrauen und den Endbenutzer-Ports die Vertrauenswürdigkeit entziehen.

## Topologie

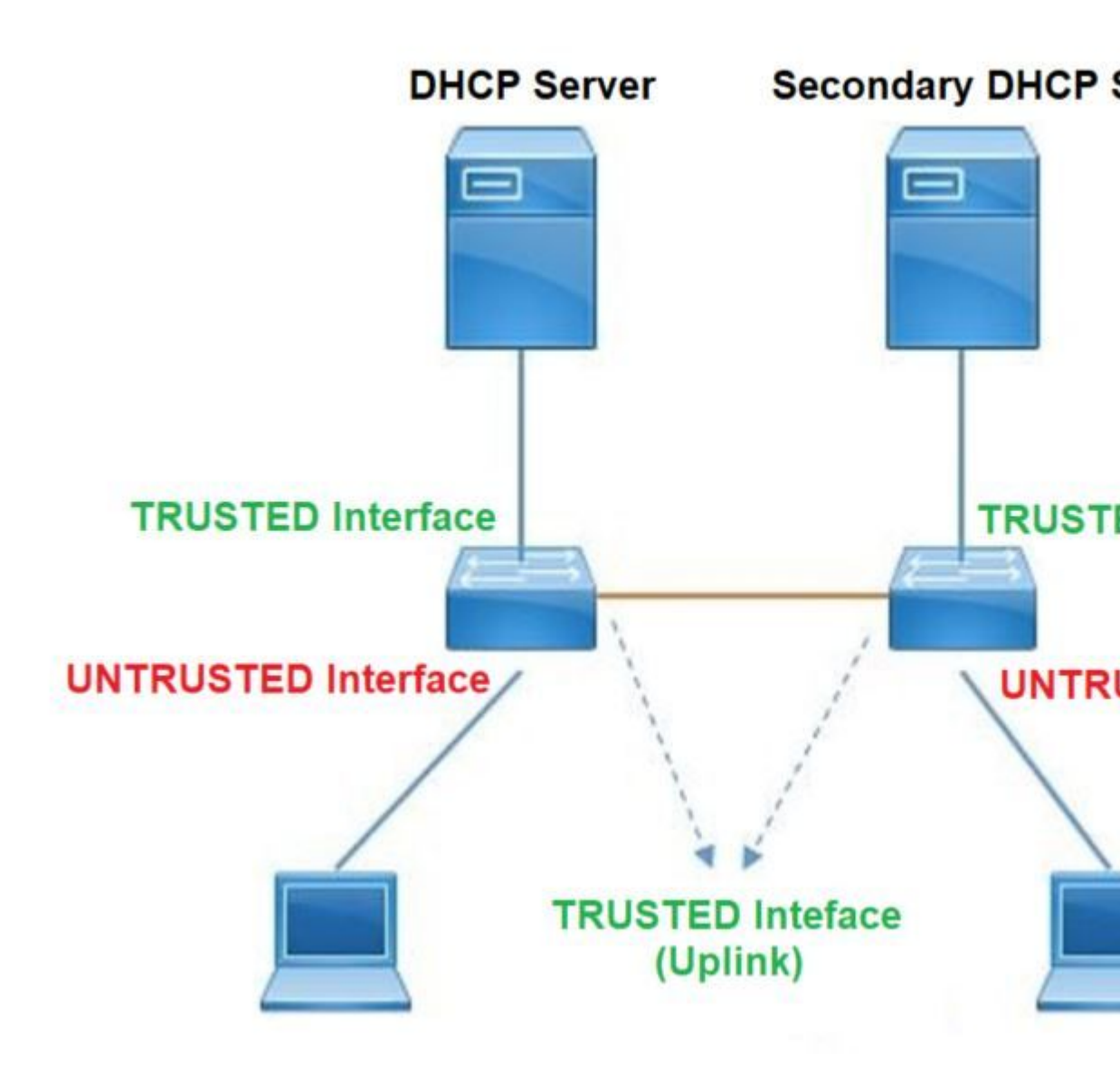

## Konfigurieren

**Globale Konfiguration** 

### <#root>

 Enable DHCP snooping globally on the switch switch(config)#

ip dhcp snooping

 Designate ports that forward traffic toward the DHCP server as trusted switch(config-if)#

ip dhcp snooping trust

#### (Additional verification)

- List uplink ports according to the topology, ensure all the uplink ports toward the DHCP server as

trusted

- List the port where the Legitimate DHCP Server is connected (include any Secondary DHCP Server)
- Ensure that no other port is configured as trusted
- 3. Configure DHCP rate limiting on each untrusted port (Optional)
   switch(config-if)#
- ip dhcp snooping limit rate 10 << ---- 10 packets per second (pps)
- 4. Enable DHCP snooping in specific VLAN
   switch(config)#
- ip dhcp snooping vlan 10

<< ---- Allow the switch to snoop the traffic for that specific VLAN

5. Enable the insertion and removal of option-82 information DHCP packets switch(config)#

ip dhcp snooping information option

<-- Enable insertion of option 82

switch(config)#

no ip dhcp snooping information option

<-- Disable insertion of option 82

#### ### Example ###

Legitimate DHCP Server Interface and Secondary DHCP Server, if available

Server Interface

interface FortyGigabitEthernet1/0/5
switchport mode access

switchport mode access vlan 11

ip dhcp snooping trust

end

Uplink interface

interface FortyGigabitEthernet1/0/10
switchport mode trunk

ip dhcp snooping trust

end

User Interface

```
<< ----- All interfaces are UNTRUSTED by default
interface FortyGigabitEthernet1/0/2
switchport access vlan 10
switchport mode access
ip dhcp snooping limit rate 10
<< ----- Optional
```

end

Hinweis: Um Option-82-Pakete zuzulassen, müssen Sie die Option ip dhcp snooping information allow-untrusted aktivieren.

## Überprüfung

Überprüfen Sie, ob DHCP-Snooping für das gewünschte VLAN aktiviert ist, und vergewissern Sie sich, dass vertrauenswürdige und nicht vertrauenswürdige Schnittstellen gut aufgeführt sind. Wenn eine konfigurierte Rate vorliegt, stellen Sie sicher, dass diese ebenfalls aufgeführt ist.

```
<#root>
switch#show ip dhcp snooping
Switch DHCP snooping is
```

enabled

Switch DHCP gleaning is disabled DHCP snooping is configured on following VLANs:

10-11

```
DHCP
```

snooping is operational on following VLANs

:

<<---- Configured and operational on Vlan 10 & 11

10-11

DHCP snooping is configured on the following L3 Interfaces:

Insertion of option 82 is disabled

<<---- Option 82 can not be added to DHCP packet

circuit-id default format: vlan-mod-port remote-id: 00a3.d144.1a80 (MAC) Option 82 on untrusted port is not allowed Verification of hwaddr field is enabled Verification of giaddr field is enabled DHCP snooping trust/rate is configured on the following Interfaces:

Interface

Trusted

Allow option Rate limit (pps) ------FortyGigabitEthernet1/0/2

no

10

<<--- Trust is NOT set on this interface

```
Custom circuit-ids:
FortyGigabitEthernet1/0/10
```

no

yes

yes unlimited

<<--- Trust is set on this interface

Custom circuit-ids:

Sobald Benutzer eine IP über DHCP erhalten, werden sie in dieser Ausgabe aufgeführt.

- DHCP-Snooping entfernt den Eintrag in der Datenbank, wenn die IP-Adressen-Lease abläuft oder der Switch eine DHCPRELEASE-Nachricht vom Host empfängt.
- Stellen Sie sicher, dass die für die Endbenutzer-MAC-Adresse aufgeführten Informationen richtig sind.

<#root>

c9500#show ip dhcp snooping binding

In dieser Tabelle sind die verschiedenen Befehle aufgeführt, die zum Überwachen der DHCP-Snooping-Informationen verwendet werden können.

| Command                                                                                                    | Zweck                                                                                                    |
|----------------------------------------------------------------------------------------------------|----------------------------------------------------------------------------------------------------|
| <b>show ip dhcp snooping binding</b><br><b>show ip dhcp snooping binding</b> [IP-<br>Adresse] [MAC-Adresse]<br>[Schnittstelle Ethernet-<br>Steckplatz/Port] [VLAN-ID] | Zeigt nur die dynamisch konfigurierten Bindungen in der<br>Datenbank für die DHCP-Snooping-Bindung an, die auch als<br>Bindungstabelle bezeichnet wird.<br>- Verbindliche IP-Adresse für den Eintrag<br>- Bindungseintrag MAC-Adresse<br>- Bindende Eingabeschnittstelle<br>- Verbindliches Eingangs-VLAN  |
| show ip dhcp snooping-datenbank                                                                                                    | Zeigt den Status und die Statistiken der Datenbank für die DHCP-<br>Snooping-Bindung an.                                                                                                    |
| ip dhcp snooping statistik anzeigen                                                                                                    | Zeigt die Statistiken für DHCP-Snooping in zusammengefasster<br>oder detaillierter Form an.                                                                                                    |
| show ip source binding                                                                                                    | Anzeigen der dynamisch und statisch konfigurierten Bindungen                                                                                                    |
| show interface vlan xyz<br>show buffer input-interface Vlan<br>xyz dump                                                                                               | Das DHCP-Paket wird über die Client-VLAN-SVI an den im<br>Client-VLAN konfigurierten Relay-Agent gesendet. Wenn in der<br>Eingabewarteschlange ein Drop- oder Reach-Maximum angezeigt<br>wird, wurde wahrscheinlich das DHCP-Paket vom Client<br>verworfen und konnte den konfigurierten Relay-Agent nicht |

| <ul> <li>Hinweis: Stellen Sie sicher, dass in der<br/>Eingabewarteschlange keine Auslassungen angezeigt<br/>werden.</li> <li>switch#show int vlan 670<br/>Last für fünf Sekunden: 13 %/0 %; eine Minute: 10 %; fünf<br/>Minuten: 10 %<br/>Zeitquelle ist NTP, 18:39:52.476 UTC Do 10. September 2020</li> <li>Vlan670 ist aktiv, Leitungsprotokoll ist aktiv, Autostate aktiviert<br/>Hardware ist Ethernet SVI, Adresse ist 00fd.227a.5920 (bia<br/>00fd.227a.5920)<br/>Beschreibung: ion_media_client<br/>Internet-Adresse: 10.27.49.254/23</li> <li>MTU 1.500 Byte, BW 1000000 Kbit/s, DLY 10 usc,<br/>Zuverlässigkeit 255/255, txload 1/255, rxload 1/255</li> <li>Kapselungs-ARPA, Loopback nicht festgelegt<br/>Keepalive wird nicht unterstützt</li> <li>ARP-Typ: ARPA, ARP-Zeitüberschreitung 04:00:00<br/>Letzte Eingabe 03:01:29, Ausgabe 00:00:02, Ausgabe hängt nie<br/>Letzte Löschung der Zähler für "show interface" niemals</li> </ul> |
|----------------------------------------------------------------------------------------------------|
| switch <b>#show int vlan 670</b><br>Last für fünf Sekunden: 13 %/0 %; eine Minute: 10 %; fünf<br>Minuten: 10 %<br>Zeitquelle ist NTP, 18:39:52.476 UTC Do 10. September 2020<br>Vlan670 ist aktiv, Leitungsprotokoll ist aktiv, Autostate aktiviert<br>Hardware ist Ethernet SVI, Adresse ist 00fd.227a.5920 (bia<br>00fd.227a.5920)<br>Beschreibung: ion_media_client<br>Internet-Adresse: 10.27.49.254/23<br>MTU 1.500 Byte, BW 1000000 Kbit/s, DLY 10 usc,<br>Zuverlässigkeit 255/255, txload 1/255, rxload 1/255<br>Kapselungs-ARPA, Loopback nicht festgelegt<br>Keepalive wird nicht unterstützt<br>ARP-Typ: ARPA, ARP-Zeitüberschreitung 04:00:00<br>Letzte Eingabe 03:01:29, Ausgabe 00:00:02, Ausgabe hängt nie<br>Letzte Löschung der Zähler für "show interface" niemals                                                                                                    |
| Eingangswarteschlange: 375/375/4020251/0<br>(Größe/max/drops/flushes); Gesamtausgangsverluste: 0 <— 375<br>Pakete am Eingang der Warteschlange / 4020251 wurden                                                                                                    |

## Fehlerbehebung

## Software-Fehlerbehebung

Überprüfen Sie, was der Switch empfängt. Diese Pakete werden auf der CPU-Steuerungsebene verarbeitet. Stellen Sie daher sicher, dass Sie alle Pakete in Einführ- und Einführ-Richtung sehen, und bestätigen Sie, dass die Informationen richtig sind.

**Vorsicht**: Verwenden Sie die Debug-Befehle mit Vorsicht. Beachten Sie, dass viele Debug-Befehle Auswirkungen auf das Live-Netzwerk haben und nur in Laborumgebungen verwendet werden sollten, wenn das Problem reproduziert wird.

Mit der Funktion für bedingtes Debuggen können Sie Debug- und Protokolldateien für bestimmte Features auf der Grundlage einer Reihe von Bedingungen, die Sie definieren, selektiv aktivieren. Dies ist nützlich, um Debugging-Informationen nur für bestimmte Hosts oder Datenverkehr zu enthalten.

Eine Bedingung bezieht sich auf eine Funktion oder Identität, bei der die Identität eine Schnittstelle, eine IP-Adresse oder eine MAC-Adresse usw. sein kann.

Aktivieren des bedingten Debuggens für Paket- und Ereignisdebugs zur Fehlerbehebung bei DHCP-Snooping

| Command                                                                                                    | Zweck                                                                |
|----------------------------------------------------------------------------------------------------|----------------------------------------------------------------------|
| debug condition mac <mac-address><br/>Beispiel:<br/>switch#debug condition mac<br/>bc16.6509.3314</mac-address>                      | Konfiguriert bedingtes Debuggen für die angegebene MAC-<br>Adresse.  |
| <b>debug condition vlan</b> <vlan-id><br/>Beispiel:<br/>switch#<b>debug condition vlan 10</b></vlan-id>                              | Konfiguriert bedingtes Debugging für das angegebene<br>VLAN.         |
| debug condition interface <schnittstelle><br/>Beispiel:<br/>switch#debug, Bedingung interface<br/>entyFiveGigE 1/0/8</schnittstelle> | Konfiguriert bedingtes Debuggen für die angegebene<br>Schnittstelle. |

Verwenden Sie zum Debuggen von DHCP-Snooping die Befehle in der Tabelle.

| Command                                          | Zweck                                                                               |  |  |
|--------------------------------------------------|-------------------------------------------------------------------------------------|--|--|
| <b>debug dhcp [detail</b>   oper  <br>Redundanz] | Detail DHCP-Paketinhalt<br>oper DHCP intern OPER<br>Redundanz DHCP-Client-Redundanz |  |  |
| debug ip dhcp server packet detail               | Detaillierte Dekodierung von Nachrichtenempfängen und -<br>übertragung              |  |  |
| debug ip dhcp server events                      | Zuweisungen von Berichtsadressen, Leasingablauf usw.                                |  |  |
| debug ip dhcp snooping agent                     | Debug dhcp Snooping-Datenbank lesen und schreiben                                   |  |  |
| debug ip dhcp snooping event                     | Debug-Ereignis zwischen den einzelnen Komponenten                                   |  |  |
| debug ip dhcp snooping paket                     | Debug des DHCP-Pakets im DHCP-Snooping-Modul                                        |  |  |

Dies ist eine teilweise Beispielausgabe des Befehls debug ip dhcp snooping.

<#root>

Apr 14 16:16:46.835: DHCP\_SNOOPING: process new DHCP packet,

message type: DHCPDISCOVER, input interface: Fo1/0/2

, MAC da: ffff.ffff, MAC

sa: 00a3.d144.2046,

IP da: 255.255.255.255, IP sa: 0.0.0.0, DHCP ciaddr: 0.0.0.0, DHCP yiaddr: 0.0.0.0, DHCP siaddr: 0.0.0 Apr 14 16:16:46.835: DHCP\_SNOOPING: bridge packet get invalid mat entry: FFFF.FFFF.FFFF, packet is floor

Apr 14 16:16:48.837: DHCP\_SNOOPING:

received new DHCP packet from input interface (FortyGigabitEthernet1/0/10)

Apr 14 16:16:48.837: DHCP\_SNOOPING:

process new DHCP packet, message type: DHCPOFFER, input interface: Fo1/0/10,

MAC da: ffff.ffff, MAC

sa: 701f.539a.fe46,

IP da: 255.255.255.255, IP sa: 10.0.0.1, DHCP ciaddr: 0.0.0.0, DHCP yiaddr: 10.0.0.5, DHCP siaddr: 0.0. Apr 14 16:16:48.837: platform lookup dest vlan for input\_if: FortyGigabitEthernet1/0/10, is NOT tunnel, Apr 14 16:16:48.837: DHCP\_SNOOPING: direct forward dhcp replyto output port: FortyGigabitEthernet1/0/2. Apr 14 16:16:48.838: DHCP\_SNOOPING: received new DHCP packet from input interface (FortyGigabitEthernet1 Apr 14 16:16:48.838: Performing rate limit check

Apr 14 16:16:48.838: DHCP\_SNOOPING: process new DHCP packet,

message type: DHCPREQUEST, input interface: Fo1/0/2,

MAC da: ffff.ffff.ffff, MAC

sa: 00a3.d144.2046,

IP da: 255.255.255.255, IP sa: 0.0.0.0, DHCP ciaddr: 0.0.0.0, DHCP yiaddr: 0.0.0.0, DHCP siaddr: 0.0.0 Apr 14 16:16:48.838: DHCP\_SNOOPING: bridge packet get invalid mat entry: FFFF.FFFF.FFFF, packet is floor Apr 14 16:16:48.839: DHCP\_SNOOPING: received new DHCP packet from input interface (FortyGigabitEthernet)

Apr 14 16:16:48.840: DHCP\_SNOOPING: process new DHCP packet,

message type: DHCPACK, input interface: Fo1/0/10,

MAC da: ffff.ffff.ffff, MAC

sa: 701f.539a.fe46,

IP da: 255.255.255.255, IP

sa: 10.0.0.1,

DHCP ciaddr: 0.0.0.0, DHCP yiaddr: 10.0.0.5, DHCP siaddr: 0.0.0.0, DHCP giaddr: 0.0.0.0, DHCP chaddr: 0 Apr 14 16:16:48.840: DHCP\_SNOOPING: add binding on port FortyGigabitEthernet1/0/2 ckt\_id 0 FortyGigabitE Apr 14 16:16:48.840: DHCP\_SNOOPING: added entry to table (index 331)

Apr 14 16:16:48.840:

DHCP\_SNOOPING: dump binding entry: Mac=00:A3:D1:44:20:46 Ip=10.0.0.5

Lease=86400 Type=dhcp-snooping

Vlan=10 If=FortyGigabitEthernet1/0/2

Apr 14 16:16:48.840: No entry found for mac(00a3.d144.2046) vlan(10) FortyGigabitEthernet1/0/2 Apr 14 16:16:48.840: host tracking not found for update add dynamic (10.0.0.5, 0.0.0.0, 00a3.d144.2046) Apr 14 16:16:48.840: platform lookup dest vlan for input\_if: FortyGigabitEthernet1/0/10, is NOT tunnel, Apr 14 16:16:48.840: DHCP\_SNOOPING: direct forward dhcp replyto output port: FortyGigabitEthernet1/0/2.

Gehen Sie wie folgt vor, um DHCP-Snooping-Ereignisse zu debuggen:

**Vorsicht**: Verwenden Sie die Debug-Befehle mit Vorsicht. Beachten Sie, dass viele **Debug-Befehle** Auswirkungen auf das Live-Netzwerk haben und nur empfohlen werden, sie in einer Laborumgebung zu verwenden, wenn das Problem reproduziert wird.

Zusammenfassende Schritte

- 1. aktivieren
- 2. debug plattform condition mac {mac-address}
- 3. Debug-Plattformbedingungsstart
- 4. Plattformbedingung anzeigen ODER Debug anzeigen
- 5. Debug-Plattformbedingung anhalten
- 6. show platform software trace message ios R0 reverse | DHCP einschließen
- 7. frei Plattformbedingung alle

Detaillierte Schritte

|           | Befehl oder Aktion                                                                                                    | Zweck                                                                                                    |
|-----------|----------------------------------------------------------------------------------------------------|----------------------------------------------------------------------------------------------------|
| Schritt 1 | <b>aktivieren</b><br>Beispiel:<br>switch# <b>enable</b>                                                                       | <ul> <li>Aktiviert den privilegierten EXEC-<br/>Modus.</li> <li>Geben Sie auf Aufforderung<br/>Ihr Kennwort ein.</li> </ul>                             |
| Schritt 2 | <b>debug, Plattformbedingung mac</b> {mac-address}<br>Beispiel:<br>switch# <b>debug platform condition mac 0001.6509.3314</b> | Konfiguriert bedingtes Debuggen für<br>die angegebene MAC-Adresse.                                                                                      |
| Schritt 3 | <b>Debug-Plattformbedingungsstart</b><br>Beispiel:<br>switch# <b>debug plattformbedingung start</b>                           | Startet das bedingte Debuggen (dies<br>kann die radioaktive Nachverfolgung<br>starten, wenn eine Übereinstimmung<br>in einer der Bedingungen vorliegt). |
| Schritt 4 | <b>Plattformbedingung anzeigen</b> ODER <b>Debugging<br/>anzeigen</b><br>Beispiel:                                            | Zeigt die aktuell festgelegten<br>Bedingungen an.                                                                                                    |

|           | Befehl oder Aktion                                                                                                    | Zweck                                                                                             |
|-----------|----------------------------------------------------------------------------------------------------|---------------------------------------------------------------------------------------------------|
|           | switch# <b>show plattformbedingung</b><br>switch# <b>show debug</b>                                                                                                    |                                                                                                   |
| Schritt 5 | <b>Debug-Plattformbedingung anhalten</b><br>Beispiel:<br>switch# <b>debug plattformbedingung stop</b>                                                                        | Stoppt bedingtes Debuggen (dadurch<br>kann die radioaktive Nachverfolgung<br>gestoppt werden).    |
| Schritt 6 | show platform software trace message ios R0 reverse  <br>DHCP einschließen<br>Beispiel:<br>switch#show platform software trace message ios R0<br>reverse   DHCP einschließen | Zeigt HP-Protokolle an, die aus der<br>neuesten Ablaufverfolgungsdatei<br>zusammengeführt wurden. |
| Schritt 7 | <b>frei Plattformbedingung alle</b><br>Beispiel:<br>switch# <b>Plattformbedingung löschen all</b>                                                                            | Löscht alle Bedingungen.                                                                          |

Dies ist ein Beispiel für eine teilweise Beispielausgabe des dBuggy-Plattform dhcp-snoop all Befehl.

<#root>

debug platform dhcp-snoop all

DHCP Server UDP port

(67)

DHCP Client UDP port

(68)

RELEASE

```
Apr 14 16:44:18.629: pak->vlan_id = 10
Apr 14 16:44:18.629: dhcp packet src_ip(10.0.0.6) dest_ip(10.0.0.1) src_udp(68) dest_udp(67) src_mac(00a
Apr 14 16:44:18.629: ngwc_dhcpsn_process_pak(305): Packet handedover to SISF on vlan 10
Apr 14 16:44:18.629: dhcp pkt processing routine is called for pak with SMAC = 00a3.d144.2046{mac} and S
```

#### DISCOVER

Apr 14 16:44:24.637: dhcp packet src\_ip(0.0.0.0) dest\_ip(255.255.255.255) src\_udp(68) dest\_udp(67) src\_r Apr 14 16:44:24.637: ngwc\_dhcpsn\_process\_pak(305): Packet handedover to SISF on vlan 10 Apr 14 16:44:24.637: dhcp pkt processing routine is called for pak with SMAC = 00a3.d144.2046{mac} and S Apr 14 16:44:24.637: sending dhcp packet out after processing with SMAC = 00a3.d144.2046{mac} and SRC\_AL Apr 14 16:44:24.638: pak->vlan\_id = 10

#### OFFER

Apr 14 16:44:24.638: dhcp packet src\_ip(10.0.0.1) dest\_ip(255.255.255.255) src\_udp(67) dest\_udp(68) src\_ Apr 14 16:44:24.638: ngwc\_dhcpsn\_process\_pak(305): Packet handedover to SISF on vlan 10 Apr 14 16:44:24.638: dhcp pkt processing routine is called for pak with SMAC = 701f.539a.fe46{mac} and

#### REQUEST

```
Apr 14 16:44:24.638: ngwc_dhcpsn_process_pak(284): Packet handedover to SISF on vlan 10 c9500#dhcp pkt processing routine is called for pak with SMAC = 0a3.d144.2046{mac} and SRC_ADDR = 0.0.0
```

ACK

```
Apr 14 16:44:24.640: dhcp paket src_ip(10.10.10.1) dest_ip(255.255.255.255) src_udp(67) dest_udp(68) src_udp(67) dest_udp(68) src_udp(67) dest_udp(68) src_udp(67) dest_udp(68) src_udp(68) src_udp(68
```

In dieser Tabelle sind die verschiedenen Befehle aufgeführt, die zum Debuggen von DHCP-Snooping in der Plattform verwendet werden können.

**Vorsicht**: Verwenden Sie die Debug-Befehle mit Vorsicht. Bitte beachten Sie, dass viele Debug-Befehle Auswirkungen auf das Live-Netzwerk haben und nur empfohlen werden, sie in einer Laborumgebung zu verwenden, wenn das Problem reproduziert wird.

| Command                                                              | Zweck                                                                                                    |  |  |
|----------------------------------------------------------------------|----------------------------------------------------------------------------------------------------|--|--|
| switch# <b>debug platform dhcp-snoop [all   Paket   pd-</b><br>shim] | Alle NGWC DHCP-Snooping<br>Paket-NGWC DHCP-Snooping-Paket Debug-Info<br>pd-shim NGWC DHCP Snooping IOS Shim<br>Debug-Info |  |  |
| switch# <b>debug plattform software infrastruktur</b>                | Pakete, die auf dem FP empfangen werden und auf                                                                           |  |  |
| <b>punt dhcp-snoop</b>                                               | die Kontrollebene gelocht werden)                                                                                         |  |  |
| switch# <b>debug plattform software infrastruktur</b>                | Pakete, die von der Kontrollebene in den FP                                                                               |  |  |
| inject                                                               | eingespeist werden                                                                                                    |  |  |

### Fehlerbehebung: Punt-/Pfad-Datenverkehr (CPU)

Prüfen Sie aus FED-Sicht, welcher Datenverkehr in jeder CPU-Warteschlange empfangen wird (DHCP Snooping ist eine Art von Datenverkehr, der von der Kontrollebene verarbeitet wird).

- Wenn der Datenverkehr in den Switch eingeht, wird er in PUNT-Richtung an die CPU gesendet und an die **DHCP-Snoop-**Warteschlange.
- Sobald der Datenverkehr vom Switch verarbeitet wird, verlässt er die Leitung über die INJECT-Richtung. DHCP OFFER- und ACK-Pakete fallen in die L2-Steuerungs-/Legacy-Warteschlange.

<#root> c9500#show platform software fed switch active punt cause summary Statistics for all causes Rcvd Dropped Cause Cause Info \_\_\_\_\_ 8533 0 21 RP<->QFP keepalive 71 0 <<---- If drop counter increases, there can be a 79 dhcp snoop Layer2 control protocols 45662 96 0 100 0 109 snoop packets \_\_\_\_\_ c9500#show platform software fed sw active inject cause summary Statistics for all causes Rcvd Dropped Cause Cause Info \_\_\_\_\_ 1 L2 control/legacy 128354 0 <<---- dropped counter must NOT increase QFP destination lookup 18 QFP <->RP keepalive 8585 ARP request or response 68 Layer2 frame to BD 81 2 0 5 0 12 0 25 0 \_\_\_\_\_

Mit diesem Befehl können Sie den an die CPU gesendeten Datenverkehr bestätigen und überprüfen, ob DHCP-Snooping den Datenverkehr verwirft.

<#root>

c9500#

show platform software fed switch active punt cpuq rates

#### Punt Rate CPU Q Statistics

#### Packets per second averaged over 10 seconds, 1 min and 5 mins

|                                                        |           |                      | ====== | =======      |      | =======        |
|--------------------------------------------------------|-----------|----------------------|--------|--------------|------|----------------|
| Q Queue                                                | Rx        | Rx                   | Rx     | Drop         | Drop | Drop           |
| no   Name                                              | 10s       | 1min                 | 5min   | 10s          | 1min | 5min           |
|                                                        | •=======  | ·=================== |        | =======<br>0 |      | ·========<br>0 |
|                                                        | 0         | 0                    | 0      | 0            | 0    | 0              |
|                                                        | 0         | 0                    | 0      | 0            | 0    | 0              |
|                                                        | 0         | 0                    | 0      | 0            | 0    | 0              |
|                                                        | 0         | 0                    | 0      | 0            | 0    | 0              |
|                                                        | 0         | 0                    | 0      | 0            | 0    | 0              |
| 6 CDU O TCMD DEDIDECT                                  | 0         | 0                    | 0      | 0            | 0    | 0              |
| $7 \text{ CPU}_Q \text{ICMP}_\text{REDIRECT}$          | 0         | 0                    | 0      | 0            | 0    | 0              |
|                                                        | 0         | 0                    | 0      | 0            | 0    | 0              |
|                                                        | 0         | 0                    | 0      | 0            | 0    | 0              |
| $\frac{9}{10} CPU = 0 EWIC DATA$                       | 0         | 0                    | 0      | 0            | 0    | 0              |
| 11  CPU = 0  12UVY  DATA  DKT                          | 0         | 0                    | 0      | 0            | 0    | 0              |
| $\frac{11}{12} CPU = 0 PPOADCAST$                      | 0         | 0                    | 0      | 0            | 0    | 0              |
| 12 CPU $Q$ DROADCAST<br>13 CPU $Q$ LEADNING CACHE OVEL | 0         | 0                    | 0      | 0            | 0    | 0              |
| 14  CPU  0  SW EORWARDING                              | 0         | 0                    | 0      | 0            | 0    | 0              |
| 15  CPU  0  TOPOLOGY CONTROL                           | 2         | 2                    | 2      | 0            | 0    | 0              |
| 16  CPU  0  PROTO SNOOPING                             | 0         | 0                    | 0      | 0            | 0    | 0              |
|                                                        | Ū         | U                    | U      | Ū            | U    | U              |
| 17 CPU_Q_DHCP_SNOOPING                                 |           |                      |        |              |      |                |
| 0 0 0 0                                                | 0         |                      |        |              |      |                |
| 0 << drop counter mu                                   | ıst NOT i | ncrease              |        |              |      |                |
| 18 CPU_Q_TRANSIT_TRAFFIC                               | 0         | 0                    | 0      | 0            | 0    | 0              |
| 19 CPU_Q_RPF_FAILED                                    | 0         | 0                    | 0      | 0            | 0    | 0              |
| 20 CPU_Q_MCAST_END_STATION_SERVICE                     | 0         | 0                    | 0      | 0            | 0    | 0              |
| 21 CPU_Q_LOGGING                                       | 0         | 0                    | 0      | 0            | 0    | 0              |
| 22 CPU_Q_PUNT_WEBAUTH                                  | 0         | 0                    | 0      | 0            | 0    | 0              |
| 23 CPU_Q_HIGH_RATE_APP                                 | 0         | 0                    | 0      | 0            | 0    | 0              |
| 24 CPU_Q_EXCEPTION                                     | 0         | 0                    | 0      | 0            | 0    | 0              |
| 25 CPU_Q_SYSTEM_CRITICAL                               | 8         | 8                    | 8      | 0            | 0    | 0              |
| 26 CPU_Q_NFL_SAMPLED_DATA                              | 0         | 0                    | 0      | 0            | 0    | 0              |
| 27 CPU_Q_LOW_LATENCY                                   | 0         | 0                    | 0      | 0            | 0    | 0              |
| 28 CPU_Q_EGR_EXCEPTION                                 | 0         | 0                    | 0      | 0            | 0    | 0              |
| 29 CPU_Q_FSS                                           | 0         | 0                    | 0      | 0            | 0    | 0              |
| 30 CPU_Q_MCAST_DATA                                    | 0         | 0                    | 0      | 0            | 0    | 0              |
| 31 CPU_Q_GOLD_PKT                                      | 0         | 0                    | 0      | 0            | 0    | 0              |
|                                                        |           |                      |        |              |      |                |
|                                                        |           |                      |        |              |      |                |

## Fehlerbehebung bei Hardware

Forwarding Engine-Treiber (FED)

FED ist der Treiber, der den ASIC programmiert. FED-Befehle werden verwendet, um die Übereinstimmung von Hardware- und Softwarestatus zu überprüfen.

Abrufen des Werts DI\_Handle

• Das DI-Handle bezieht sich auf den Zielindex für einen bestimmten Port.

```
<#root>
c9500#show platform software fed switch active security-fed dhcp-snoop vlan vlan-id 10
Platform Security DHCP Snooping Vlan Information
Value of Snooping DI handle
is::
0x7F7FAC23E438 <<---- If DHCP Snooping is not enabled the hardware handle can not be present
Port Trust Mode
FortyGigabitEthernet1/0/10
trust <<---- Ensure TRUSTED ports are listed</pre>
```

Überprüfen Sie die ifm-Zuordnung, um die ASIC und den Core der Ports zu ermitteln.

• IFM ist ein interner Schnittstellenindex, der einem bestimmten Port/Core/Basic zugeordnet ist.

```
<#root>
```

#### c9500#show platform software fed switch active ifm mappings

```
Interface IF_ID Inst Asic Core Port SubPort Mac Cntx LPN GPN Type Active
FortyGigabitEthernet1/0/10
0xa
3
1 1
1 0 4 4 2 2 NIF Y
```

Verwenden Sie das DI\_Handle, um den Hardware-Index abzurufen.

#### <#root>

c9500#show platform hardware fed switch active fwd-asic abstraction print-resource-handle 0x7F7FAC23E438

Handle:0x7f7fac23e438 Res-Type:ASIC\_RSC\_DI Res-Switch-Num:255 Asic-Num:255 Feature-ID:AL\_FID\_DHCPSNOOPIMpriv\_ri/priv\_si Handle: (nil)Hardware Indices/Handles:

#### index0:0x5f03

mtu\_index/l3u\_ri\_index0:0x0 index1:0x5f03 mtu\_index/l3u\_ri\_index1:0x0 index2:0x5f03 mtu\_index/l3u\_ri\_ir
<SNIP>

Konvertieren Sie den Indexwert 0x5f03 aus dem Hexadezimalformat in das Dezimalformat.

0x5f03 = 24323

Verwenden Sie diesen Indexwert im Dezimalformat und die ASIC- und Core-Werte in diesem Befehl, um die für den Port festgelegten Flags anzuzeigen.

```
<#root>
c9500#show platform hardware fed switch 1 fwd-asic regi read register-name SifDestinationIndexTable-2432
asic
1
core
1
For asic 1 core 1
Module 0 - SifDestinationIndexTable[0][
24323
]
<-- the decimal hardware index matches 0x5f03 = 24323
copySegment0 :
0x1 <<---- If you find this as 0x0, means that the traffic is not forwarded out of this port. (refer to
CSCvi39202)copySegment1 : 0x1
            : 0x0
dpuSegment0
dpuSegment1
              : 0x0
ecUnicast
              : 0x0
etherChannel0 : 0x0
etherChannel1 : 0x0
hashPtr1
             : 0x0
stripSegment : 0x0
```

Stellen Sie sicher, dass DHCP-Snooping für das jeweilige VLAN aktiviert ist.

<#root>

```
c9500#show platform software fed switch 1 vlan 10
```

VLAN Fed Information

Vlan Id IF Id

LE Handle

STP Handle

#### 10 0x0000000000420011

#### 0x00007f7fac235fa8

0x00007f7fac236798 0x00000000000000 0x000000000000000 15

c9500#

show platform hardware fed switch active fwd-asic abstraction print-resource-handle

0x00007f7fac235fa8 1 <<---- Last number might be 1 or 0, 1 means detailed, 0 means brief output

Detailed Resource Information (ASIC\_INSTANCE# 0)

-----

LEAD\_VLAN\_IGMP\_MLD\_SNOOPING\_ENABLED\_IPV4 value 1 Pass <<---- Verify the highlighted values, if any are

LEAD\_VLAN\_IGMP\_MLD\_SNOOPING\_ENABLED\_IPV6 value 0 Pass

LEAD\_VLAN\_ARP\_OR\_ND\_SNOOPING\_ENABLED\_IPV4 value 1 Pass

LEAD\_VLAN\_ARP\_OR\_ND\_SNOOPING\_ENABLED\_IPV6 value 1 Pass LEAD\_VLAN\_BLOCK\_L2\_LEARN value 0 Pass LEAD\_VLAN\_CONTENT\_MATCHING\_ENABLED value 0 Pass LEAD\_VLAN\_DEST\_MOD\_INDEX\_TVLAN\_LE value 0 Pass

LEAD\_VLAN\_DHCP\_SNOOPING\_ENABLED\_IPV4 value 1 Pass

LEAD\_VLAN\_DHCP\_SNOOPING\_ENABLED\_IPV6 value 1 Pass LEAD\_VLAN\_ENABLE\_SECURE\_VLAN\_LEARNING\_IPV4 value 0 Pass LEAD\_VLAN\_ENABLE\_SECURE\_VLAN\_LEARNING\_IPV6 value 0 Pass LEAD\_VLAN\_EPOCH value 0 Pass LEAD\_VLAN\_L2\_PROCESSING\_STP\_TCN value 0 Pass LEAD\_VLAN\_L2FORWARD\_IPV4\_MULTICAST\_PKT value 0 Pass LEAD VLAN L2FORWARD IPV6 MULTICAST PKT value 0 Pass LEAD\_VLAN\_L3\_IF\_LE\_INDEX\_PRIO value 0 Pass LEAD\_VLAN\_L3IF\_LE\_INDEX value 0 Pass LEAD\_VLAN\_LOOKUP\_VLAN value 15 Pass LEAD\_VLAN\_MCAST\_LOOKUP\_VLAN value 15 Pass LEAD\_VLAN\_RIET\_OFFSET value 4095 Pass LEAD\_VLAN\_SNOOPING\_FLOODING\_ENABLED\_IGMP\_OR\_MLD\_IPV4 value 1 Pass LEAD VLAN SNOOPING FLOODING ENABLED IGMP OR MLD IPV6 value 1 Pass LEAD\_VLAN\_SNOOPING\_PROCESSING\_STP\_TCN\_IGMP\_OR\_MLD\_IPV4 value 0 Pass LEAD\_VLAN\_SNOOPING\_PROCESSING\_STP\_TCN\_IGMP\_OR\_MLD\_IPV6 value 0 Pass LEAD\_VLAN\_VLAN\_CLIENT\_LABEL value 0 Pass LEAD\_VLAN\_VLAN\_CONFIG value 0 Pass LEAD\_VLAN\_VLAN\_FLOOD\_ENABLED value 0 Pass LEAD\_VLAN\_VLAN\_ID\_VALID value 1 Pass LEAD\_VLAN\_VLAN\_LOAD\_BALANCE\_GROUP value 15 Pass LEAD\_VLAN\_VLAN\_ROLE value 2 Pass

LEAD\_VLAN\_VLAN\_FLOOD\_MODE\_BITS value 3 Pass LEAD\_VLAN\_LVX\_VLAN value 0 Pass LEAD\_VLAN\_EGRESS\_DEJAVU\_CANON value 0 Pass LEAD\_VLAN\_EGRESS\_INGRESS\_VLAN\_MODE value 0 Pass LEAD\_VLAN\_EGRESS\_LOOKUP\_VLAN value 0 Pass LEAD\_VLAN\_EGRESS\_LVX\_VLAN value 0 Pass LEAD\_VLAN\_EGRESS\_SGACL\_DISABLED value 3 Pass LEAD\_VLAN\_EGRESS\_VLAN\_CLIENT\_LABEL value 0 Pass LEAD\_VLAN\_EGRESS\_VLAN\_ID\_VALID value 1 Pass LEAD\_VLAN\_EGRESS\_VLAN\_LOAD\_BALANCE\_GROUP value 15 Pass LEAD\_VLAN\_EGRESS\_INTRA\_POD\_BCAST value 0 Pass

 $\texttt{LEAD\_VLAN\_EGRESS\_DHCP\_SNOOPING\_ENABLED\_IPV4 value 1 Pass}$ 

LEAD\_VLAN\_EGRESS\_DHCP\_SNOOPING\_ENABLED\_IPV6 value 1 Pass LEAD\_VLAN\_EGRESS\_VXLAN\_FLOOD\_MODE value 0 Pass LEAD\_VLAN\_MAX value 0 Pass <SNIP>

In dieser Tabelle sind die verschiedenen gebräuchlichen Show/Debug-Befehle von Punject aufgeführt, mit denen der Pfad des DHCP-Pakets in einem aktiven Netzwerk verfolgt werden kann.

Allgemeine Punt-/Inject-Befehle zum Anzeigen und Debuggen

debug plat soft fed swit acti inject add-filter Cause 255 sub\_Cause 0 src\_mac 0 0 0 dst\_mac 0 0 0 src\_ipv4 192.168.12.1 dst\_ipv4 0.0.0.0 if\_id 0xf

set platform software trace fed [switch<num|active|standby>] inject verbose **— > use filter cmand shows** to scope the traces to this specific host

set platform software trace fed [switch<num|active|standby>] inject debug boot â€" > for reload

set platform software trace fed [switch<num|active|standby>] punt noise

show platform software fed [switch<num|active|standby>] injection Cause summary

show platform software fed [switch<num|active|standby>] punt-ursache zusammenfassung

show platform software fed [switch<num|active|standby>] inject cpuq 0

show platform software fed [switch<num|active|standby>] punt cpuq 17 (dhcp queue)

show platform software fed [switch<num|active|standby>] active inject packet capture det

show plattform software infrastruktur injektion

show plattform software infrastruktur punt

show plattform software infrastruktur lsmpi treiber

debug plattform software infra punt dhcp

debug plattform software infra inject

Diese Befehle sind nützlich, um zu überprüfen, ob ein DHCP-Paket für einen bestimmten Client empfangen wurde.

- Mit dieser Funktion können Sie die gesamte DHCP-Snooping-Kommunikation erfassen, die mit einer bestimmten Client-MAC-Adresse verknüpft ist und von der CPU über die IOS-DHCP-Software verarbeitet wird.
- Diese Funktion wird sowohl für IPv4- als auch für IPv6-Datenverkehr unterstützt.
- Diese Funktion wird automatisch aktiviert.

Wichtig: Diese Befehle sind in Cisco IOS XE Gibraltar 16.12.X verfügbar.

```
switch#show platform dhcpsnooping client stats {mac-address}
```

switch#**show platform dhcpv6snooping ipv6 client stats** {mac-address}

<#root>

C9300#

show platform dhcpsnooping client stats 0000.1AC2.C148

| DHCPSN: DHCP snooping server<br>DHCPD: DHCP protocol daemen<br>L2FWD: Transmit Packet to driver in L2 format<br>FWD: Transmit Packet to driver<br>Packet Trace for client MAC 0000.1AC2.C148: |                      |
|----------------------------------------------------------------------------------------------------|----------------------|
| Timestamp Destination MAC Destination Ip VLAN Message                                                                                                    | Handler:Action       |
|                                                                                                    |                      |
| 06-27-2019 20:48:28 FFFF.FFFF 255.255.255.255 88 DHCPDISCOVE                                                                                                    | R PUNI:RECEIVED      |
| 06-27-2019 20:48:28 FFFF.FFFF 255.255.255.255 88 DHCPDISCOVE                                                                                                    | R PUNT:TO_DHCPSN     |
| 06-27-2019 20:48:28 FFFF.FFFF 255.255.255.255 88 DHCPDISCOVE                                                                                                    | R BRIDGE:RECEIVED    |
| 06-27-2019 20:48:28 FFFF.FFFF.FFFF 255.255.255.255 88 DHCPDISCOVE                                                                                                    | R BRIDGE:TO_DHCPD    |
| 06-27-2019 20:48:28 FFFF.FFFF.FFFF 255.255.255.255 88 DHCPDISCOVE                                                                                                    | R BRIDGE:TO_INJECT   |
| 06-27-2019 20:48:28 FFFF.FFFF.FFFF 255.255.255.255 88 DHCPDISCOVE                                                                                                    | R L2INJECT:TO_FWD    |
| 06-27-2019 20:48:28 0000.0000.0000 192.168.1.1 0 DHCPDISCOVE                                                                                                    | R INJECT:RECEIVED    |
| 06-27-2019 20:48:28 0000.0000.0000 192.168.1.1 0 DHCPDISCOVE                                                                                                    | R INJECT:TO_L2FWD    |
| 06-27-2019 20:48:30 0000.0000.0000 10.1.1.3 0 DHCPOFFER                                                                                                    | INJECT:RECEIVED      |
| 06-27-2019 20:48:30 0000.1AC2.C148 10.1.1.3 0 DHCPOFFER                                                                                                    | INTERCEPT:RECEIVED   |
| 06-27-2019 20:48:30 0000.1AC2.C148 10.1.1.3 88 DHCPOFFER                                                                                                    | INTERCEPT: TO_DHCPSN |
| 06-27-2019 20:48:30 0000.1AC2.C148 10.1.1.3 88 DHCPOFFER                                                                                                    | INJECT: CONSUMED     |
| 06-27-2019 20:48:30 FFFF.FFFF.FFFF 255.255.255.255 88 DHCPREQUEST                                                                                                    | PUNT:RECEIVED        |
| 06-27-2019 20:48:30 FFFF.FFFF.FFFF 255.255.255.255 88 DHCPREQUEST                                                                                                    | PUNT: TO DHCPSN      |
| 06-27-2019 20:48:30 FFFF.FFFF.FFFF 255.255.255.255 88 DHCPREQUEST                                                                                                    | BRIDGE:RECEIVED      |
| 06-27-2019 20:48:30 FFFF.FFFF.FFFF 255.255.255.255 88 DHCPREOUEST                                                                                                    | BRIDGE:TO DHCPD      |
| 06-27-2019 20:48:30 FFFF.FFFF 255.255.255.255 88 DHCPREOUEST                                                                                                    | BRIDGE: TO INJECT    |
| 06-27-2019 20:48:30 FFFF.FFFF 255.255.255.255 88 DHCPREOUEST                                                                                                    | L2INJECT:TO FWD      |
| 06-27-2019 20:48:30 0000.0000.0000 192.168.1.1 0 DHCPREOUEST                                                                                                    | TN JECT: RECETVED    |
| 06-27-2019 20:48:30 0000 0000 0000 192 168 1 1 0 DHCPREQUEST                                                                                                    |                      |
| 06-27-2019 20:48:30 0000 0000 0000 10 1 1 3 0 DHCPACK                                                                                                    |                      |
| 06-27-2019 20:48:30 0000 1AC2 C148 10 1 1 3 0 DHCPACK                                                                                                    |                      |
|                                                                                                    |                      |

Verwenden Sie diese Befehle, um die Ablaufverfolgung zu löschen.

switch#clear platform dhcpsnooping pkt-trace ipv4

switch#clear platform dhcpsnooping pkt-trace ipv6

## **CPU-Pfad-Paketerfassung**

Überprüfen Sie, ob DHCP-Snooping-Pakete eintreffen und die Kontrollebene ordnungsgemäß verlassen.

**Hinweis**: Weitere Hinweise zur Verwendung des Forwarding Engine Driver CPU Capture Tools finden Sie im Abschnitt "Weiterlesen".

<#root>
debug platform software fed

[switch<num|active|standby>]

punt/inject

packet-capture start

debug platform software fed

[switch<num|active|standby>]

punt/inject

packet-capture stop

show platform software fed

[switch<num|active|standby>]

punt/inject

packet-capture brief

### PUNT ###

DISCOVER

```
----- Punt Packet Number: 16, Timestamp: 2021/04/14 19:10:09.924 -----
interface :
physical: FortyGigabitEthernet1/0/2
[if-id: 0x0000000a], pal: FortyGigabitEthernet1/0/2 [if-id: 0x0000000a]
metadata : cause: 79
[dhcp snoop],
auth cause: 11 a page 17 lightware MCD LINK TYDE ID [11]
```

sub-cause: 11, q-no: 17, linktype: MCP\_LINK\_TYPE\_IP [1] ether hdr : dest mac: ffff.ffff,

src mac: 00a3.d144.2046

ether hdr : ethertype: 0x0800 (IPv4) ipv4 hdr : dest ip: 255.255.255.255, src ip: 0.0.0.0 ipv4 hdr : packet len: 347, ttl: 255, protocol: 17 (UDP) udp hdr : dest port: 67 , src port: 68 OFFER ----- Punt Packet Number: 23, Timestamp: 2021/04/14 19:10:11.926 ----interface : physical: FortyGigabitEthernet1/0/10 [if-id: 0x00000012], pal: FortyGigabitEthernet1/0/10 [if-id: 0x00000012] metadata : cause: 79 [dhcp snoop] , sub-cause: 11, q-no: 17, linktype: MCP\_LINK\_TYPE\_IP [1] ether hdr : dest mac: ffff.ffff.ffff, src mac: 701f.539a.fe46 ether hdr : vlan: 10, ethertype: 0x8100 ipv4 hdr : dest ip: 255.255.255.255, src ip: 10.0.0.1 ipv4 hdr : packet len: 330, ttl: 255, protocol: 17 (UDP) udp hdr : dest port: 68 , src port: 67 REQUEST ----- Punt Packet Number: 24, Timestamp: 2021/04/14 19:10:11.927 ----interface : physical: FortyGigabitEthernet1/0/2 [if-id: 0x0000000a], pal: FortyGigabitEthernet1/0/2 [if-id: 0x0000000a] metadata : cause: 79 [dhcp snoop] , sub-cause: 11, q-no: 17, linktype: MCP\_LINK\_TYPE\_IP [1]

ether hdr : dest mac: ffff.fff.fff, src mac: 00a3.d144.2046 ether hdr : ethertype: 0x0800 (IPv4) ipv4 hdr : dest ip: 255.255.255.255, src ip: 0.0.0.0 ipv4 hdr : packet len: 365, ttl: 255, protocol: 17 (UDP) udp hdr : dest port: 67 , src port: 68 ACK ----- Punt Packet Number: 25, Timestamp: 2021/04/14 19:10:11.929 ----interface : physical: FortyGigabitEthernet1/0/10 [if-id: 0x00000012], pal: FortyGigabitEthernet1/0/10 [if-id: 0x00000012] metadata : cause: 79 [dhcp snoop] , sub-cause: 11, q-no: 17, linktype: MCP\_LINK\_TYPE\_IP [1] ether hdr : dest mac: ffff.ffff.ffff, src mac: 701f.539a.fe46 ether hdr : vlan: 10, ethertype: 0x8100 ipv4 hdr : dest ip: 255.255.255.255, src ip: 10.0.0.1 ipv4 hdr : packet len: 330, ttl: 255, protocol: 17 (UDP) udp hdr : dest port: 68 , src port: 67 ### INJECT ###

DISCOVER

----- Inject Packet Number: 33, Timestamp: 2021/04/14 19:53:01.273 ----- interface : pal:

```
FortyGigabitEthernet1/0/2
```

[if-id: 0x0000000a]
metadata : cause: 25 [Layer2 frame to BD], sub-cause: 1, q-no: 0, linktype: MCP\_LINK\_TYPE\_IP [1]
ether hdr : dest mac: ffff.ffff.ffff,

```
src mac: 00a3.d144.2046
```

ether hdr : ethertype: 0x0800 (IPv4) ipv4 hdr : dest ip: 255.255.255.255, src ip: 0.0.0.0 ipv4 hdr : packet len: 347, ttl: 255, protocol: 17 (UDP) udp hdr : dest port:

#### 67

```
, src port:
```

68

#### OFFER

----- Inject Packet Number: 51, Timestamp: 2021/04/14 19:53:03.275 ----- interface : pal:

FortyGigabitEthernet1/0/2

[if-id: 0x0000000a]
metadata : cause: 1 [L2 control/legacy], sub-cause: 0, q-no: 0, linktype: MCP\_LINK\_TYPE\_LAYER2 [10]
ether hdr : dest mac: ffff.ffff,

src mac: 701f.539a.fe46

ether hdr : ethertype: 0x0800 (IPv4) ipv4 hdr : dest ip: 255.255.255,

src ip: 10.0.0.1

ipv4 hdr : packet len: 330, ttl: 255, protocol: 17 (UDP) udp hdr : dest port:

```
68,
```

```
src port:
```

67

#### REQUEST

----- Inject Packet Number: 52, Timestamp: 2021/04/14 19:53:03.276 ----- interface : pal:

#### FortyGigabitEthernet1/0/2

[if-id: 0x0000000a]
metadata : cause: 25 [Layer2 frame to BD], sub-cause: 1, q-no: 0, linktype: MCP\_LINK\_TYPE\_IP [1]
ether hdr : dest mac: ffff.ffff.ffff,

```
ether hdr : ethertype: 0x0800 (IPv4)
ipv4 hdr : dest ip: 255.255.255.255, src ip: 0.0.0.0
ipv4 hdr : packet len: 365, ttl: 255, protocol: 17 (UDP)
udp hdr : dest port:
67
, src port:
68
ACK
----- Inject Packet Number: 53, Timestamp: 2021/04/14 19:53:03.278 -----
interface : pal:
FortyGigabitEthernet1/0/2
 [if-id: 0x000000a]
metadata : cause: 1 [L2 control/legacy], sub-cause: 0, q-no: 0, linktype: MCP_LINK_TYPE_LAYER2 [10]
ether hdr : dest mac: ffff.ffff.ffff,
src mac: 701f.539a.fe46
ether hdr : ethertype: 0x0800 (IPv4)
ipv4 hdr : dest ip: 255.255.255.255,
src ip: 10.0.0.1
ipv4 hdr : packet len: 330, ttl: 255, protocol: 17 (UDP)
udp hdr : dest port:
68
, src port:
67
```

## Nützliche Spuren

Hierbei handelt es sich um binäre Ablaufverfolgungen, die Ereignisse pro Prozess oder Komponente anzeigen. In diesem Beispiel zeigen die Leiterbahnen Informationen über die dhcpsn-Komponente an.

• Die Ablaufverfolgungen können manuell gedreht werden, d. h. Sie können eine neue Datei erstellen, bevor Sie mit der Fehlerbehebung beginnen, sodass diese sauberere Informationen enthält.

<#root>

9500#

```
request platform software trace rotate all
```

#### 9500#

set platform software trace fed [switch

] dhcpsn verbose

c9500#show logging proc fed internal | inc dhcp

<<---- DI\_Handle must match with the output which retrieves the DI handle

2021/04/14 19:24:19.159536 {fed\_F0-0}{1}: [dhcpsn] [17035]: (info):

VLAN event on vlan 10, enabled 1

2021/04/14 19:24:19.159975 {fed\_F0-0}{1}: [dhcpsn] [17035]: (debug): Program trust ports for this vlan 2021/04/14 19:24:19.159978 {fed\_F0-0}{1}: [dhcpsn] [17035]: (debug):

GPN (10) if\_id (0x00000000000012) <<---- if\_id must match with the TRUSTED port

```
2021/04/14 19:24:19.160029 {fed_F0-0}{1}: [dhcpsn] [17035]: (debug): trusted_if_q size=1 for vlan=10
2021/04/14 19:24:19.160041 {fed_F0-0}{1}: [dhcpsn] [17035]: (ERR): update ri has failed vlanid[10]
2021/04/14 19:24:19.160042 {fed_F0-0}{1}: [dhcpsn] [17035]: (debug): vlan mode changed to enable
2021/04/14 19:24:27.507358 {fed_F0-0}{1}: [dhcpsn] [23451]: (debug): get di for vlan_id 10
2021/04/14 19:24:27.507365 {fed_F0-0}{1}: [dhcpsn] [23451]: (debug): Allocated rep_ri for vlan_id 10
2021/04/14 19:24:27.507366 {fed_F0-0}{1}: [inject] [23451]: (verbose): Changing di_handle from 0x7f7fac3
```

#### 0x7f7fac23e438

```
by dhcp snooping
2021/04/14 19:24:27.507394 {fed_F0-0}{1}: [inject] [23451]: (debug): TX: getting REP RI from dhcpsn fai
2021/04/14 19:24:29.511774 {fed_F0-0}{1}: [dhcpsn] [23451]: (debug): get di for vlan_id 10
2021/04/14 19:24:29.511780 {fed_F0-0}{1}: [dhcpsn] [23451]: (debug): Allocated rep_ri for vlan_id 10
2021/04/14 19:24:29.511780 {fed_F0-0}{1}: [inject] [23451]: (verbose): Changing di_handle from 0x7f7fac3
```

#### 0x7f7fac23e438

by dhcp snooping 2021/04/14 19:24:29.511802 {fed\_F0-0}{1}: [inject] [23451]: (debug): TX: getting REP RI from dhcpsn fai]

c9500#set platform software trace fed [switch

] asic\_app verbose

c9500#show logging proc fed internal | inc dhcp

2021/04/14 20:13:56.742637 {fed\_F0-0}{1}: [dhcpsn] [17035]: (info):

VLAN event on vlan 10

, enabled 0
2021/04/14 20:13:56.742783 {fed\_F0-0}{1}: [dhcpsn] [17035]: (debug): vlan mode changed to disable
2021/04/14 20:14:13.948214 {fed\_F0-0}{1}: [dhcpsn] [17035]: (info): VLAN event on vlan 10, enabled 1
2021/04/14 20:14:13.948686 {fed\_F0-0}{1}: [dhcpsn] [17035]: (debug):

Program trust ports for this vlan

2021/04/14 20:14:13.948688 {fed\_F0-0}{1}: [dhcpsn] [17035]: (debug):

GPN (10) if\_id (0x00000000000012) <<---- if\_id must match with the TRUSTED port

2021/04/14 20:14:13.948740 {fed\_F0-0}{1}: [dhcpsn] [17035]: (debug): trusted\_if\_q size=1 for vlan=10 2021/04/14 20:14:13.948753 {fed\_F0-0}{1}: [dhcpsn] [17035]: (ERR): update ri has failed vlanid[10] 2021/04/14 20:14:13.948754 {fed\_F0-0}{1}: [dhcpsn] [17035]: (debug): vlan mode changed to enable

#### Suggested Traces

set platform software trace fed [switch<num|active|standby>] pm\_tdl verbose set platform software trace fed [switch<num|active|standby>] pm\_vec verbose set platform software trace fed [switch<num|active|standby>] pm\_vlan verbose

#### INJECT

```
set platform software trace fed [switch<num|active|standby>] dhcpsn verbose
set platform software trace fed [switch<num|active|standby>] asic_app verbose
set platform software trace fed [switch<num|active|standby>] inject verbose
```

#### PUNT

```
set platform software trace fed [switch<num|active|standby>] dhcpsn verbose
set platform software trace fed [switch<num|active|standby>] asic_app verbse
set platform software trace fed [switch<num|active|standby>] punt ver
```

## Syslogs und Erklärungen

Verstöße gegen die DHCP-Ratenbeschränkungen.

Erklärung: DHCP-Snooping hat eine Verletzung der DHCP-Paketratengrenze an der angegebenen Schnittstelle erkannt.

%DHCP\_SNOOPING-4-DHCP\_SNOOPING\_ERRDISABLE\_WARNING: DHCP Snooping received 300 DHCP packets on interface %DHCP\_SNOOPING-4-DHCP\_SNOOPING\_RATE\_LIMIT\_EXCEEDED: The interface Fa0/2 is receiving more than the three

DHCP-Server-Spoofing an einem nicht vertrauenswürdigen Port.

Erklärung: Die DHCP-Snooping-Funktion hat bestimmte Arten von DHCP-Nachrichten erkannt, die auf der nicht vertrauenswürdigen Schnittstelle nicht zulässig sind. Dies weist darauf hin, dass ein Host versucht, als DHCP-Server zu fungieren.

%DHCP\_SNOOPING-5-DHCP\_SNOOPING\_UNTRUSTED\_PORT: DHCP\_SNOOPING drop message on untrusted port, message typestic terms and the state of the state of th

Die MAC-Adresse von Layer 2 stimmt nicht mit der MAC-Adresse in der DHCP-Anfrage überein.

Erklärung: Die DHCP-Snooping-Funktion hat eine Überprüfung der MAC-Adresse versucht, und die Prüfung ist fehlgeschlagen. Die Quell-MAC-Adresse im Ethernet-Header stimmt nicht mit der Adresse im Chadr-Feld der DHCP-Anforderungsnachricht überein. Es kann einen schädlichen Host geben, der versucht, einen Denial-of-Service-Angriff auf den DHCP-Server durchzuführen.

%DHCP\_SNOOPING-5-DHCP\_SNOOPING\_MATCH\_MAC\_FAIL: DHCP\_SNOOPING drop message because the chaddr doesn't mat

Problem mit der Angabe von Option 82.

Erklärung: Die DHCP-Snooping-Funktion hat ein DHCP-Paket entdeckt, dessen Optionswerte auf dem nicht vertrauenswürdigen Port nicht zulässig sind. Dies weist darauf hin, dass ein Host versucht, als DHCP-Relay oder -Server zu fungieren.

%DHCP\_SNOOPING-5-DHCP\_SNOOPING\_NONZERO\_GIADDR: DHCP\_SNOOPING drop message with non-zero giaddr or option

Layer-2-MAC-Adresse wurde an falschem Port empfangen.

Erklärung: Die DHCP-Snooping-Funktion hat einen Host erkannt, der versucht, einen Denial-of-Service-Angriff auf einen anderen Host im Netzwerk auszuführen.

%DHCP\_SNOOPING-5-DHCP\_SNOOPING\_FAKE\_INTERFACE: DHCP\_SNNOPING drop message with mismatched source interfa

An der nicht vertrauenswürdigen Schnittstelle empfangene DHCP-Nachrichten

Erklärung: Die DHCP-Snooping-Funktion hat bestimmte Arten von DHCP-Nachrichten erkannt, die auf der nicht vertrauenswürdigen Schnittstelle nicht zulässig sind. Dies weist darauf hin, dass ein Host versucht, als DHCP-Server zu fungieren.

%DHCP\_SNOOPING-5-DHCP\_SNOOPING\_UNTRUSTED\_PORT: DHCP\_SNOOPING drop message on untrusted port: GigabitEthe

DHCP-Snooping-Übertragung fehlgeschlagen. Kein Zugriff auf URL möglich.

Erklärung: Die Übertragung der DHCP-Snooping-Bindung ist fehlgeschlagen.

%DHCP\_SNOOPING-4-AGENT\_OPERATION\_FAILED: DHCP snooping binding transfer failed. Unable to access URL

| Cisco Bug-ID      | Beschreibung                                                                                                    |
|-------------------|----------------------------------------------------------------------------------------------------|
| <u>CSCvi39202</u> | DHCP schlägt fehl, wenn DHCP Snooping Trust auf dem Uplink-EtherChannel aktiviert ist.                                  |
| <u>CSCvp49518</u> | Die DHCP-Snooping-Datenbank wird nach dem erneuten Laden nicht aktualisiert.                                            |
| <u>CSCvk16813</u> | DHCP-Client-Datenverkehr wurde durch DHCP-Snooping und Port-Channel oder Stack-<br>übergreifende Uplinks unterbrochen.  |
| <u>CSCvd51480</u> | Aufhebung der Bindung von ip dhcp snooping und Device-Tracking.                                                         |
| <u>CSCvm55401</u> | DHCP Snooping kann die DHCP-Option 82 Pakete mit der IP DHCP Snooping-<br>Informationsoption allow-untrusted verwerfen. |
| <u>CSCvx25841</u> | Der Vertrauensstatus von DHCP-Snooping wird bei Änderungen im REP-Segment unterbrochen.                                 |
| <u>CSCvs15759</u> | Der DHCP-Server sendet während des DHCP-Verlängerungsprozesses ein NAK-Paket.                                           |
| <u>CSCvk34927</u> | DHCP-Snooping-Tabelle wurde beim Neuladen nicht aus der DHCP-Snooping-DB-<br>Datei aktualisiert.                        |

### **DHCP-Snooping-Hinweise**

### **SDA Border DHCP Snooping**

CLI für DHCP-Snooping-Statistiken.

Eine neue CLI für SDA zum Überprüfen der DHCP-Snooping-Statistiken.

**Hinweis**: Weitere Referenzen zu DHCP-Prozess/-Paketfluss und -Decodierung in Cisco SD-Access Fabric Edge finden Sie im Handbuch im Abschnitt "Zugehörige Informationen".

switch#show platform fabric border dhcp snooping ipv4 statistik

switch#show platform fabric border dhcp snooping ipv6 statistics

<#root>

SDA-9300-BORDER#

show platform fabric border dhcp snooping ipv4 statistics

| Timestamp           | Source IP    | Destination IP | Source Remote Locator | Lisp Instance ID | VLAN | PROCESS |
|---------------------|--------------|----------------|-----------------------|------------------|------|---------|
|                     |              |                |                       |                  |      |         |
| 08-05-2019 00:24:16 | 5 10.30.30.1 | 10.40.40.1     | 192.168.0.1           | 8189             | 88   | 10      |
| 08-05-2019 00:24:16 | 5 10.30.30.1 | 10.40.40.1     | 192.168.0.1           | 8189             | 88   | 11      |

SDA-9300-BORDER#

show platform fabric border dhcp snooping ipv6 statistics

| Timestamp           | Source IP              | Destination IP      | Source Remote Locator | Lisp Instanc |
|---------------------|------------------------|---------------------|-----------------------|--------------|
| 08-05-2019 00:41:46 | 11:11:11:11:11:11:11:1 | 22:22:22:22:22:22:1 | 192.168.0.3           | 8089         |
| 08-05-2019 00:41:47 | 11:11:11:11:11:11:11:1 | 22:22:22:22:22:22:1 | 192.168.0.3           | 8089         |

## Zugehörige Informationen

Konfigurationsanleitung für IP-Adressierungsservices, Cisco IOS XE Amsterdam 17.3.x (Catalyst Switches der Serie 9200)

Konfigurationsanleitung für IP-Adressierungsservices, Cisco IOS XE Amsterdam 17.3.x (Catalyst Switches der Serie 9300)

Konfigurationsanleitung für IP-Adressierungsservices, Cisco IOS XE Amsterdam 17.3.x (Catalyst Switches der Serie 9400)

Konfigurationsanleitung für IP-Adressierungsservices, Cisco IOS XE Amsterdam 17.3.x (Catalyst Switches der Serie 9500)

Konfigurationsanleitung für IP-Adressierungsservices, Cisco IOS XE Amsterdam 17.3.x (Catalyst Switches der Serie 9600)

Cisco SD-Access Fabric Edge DHCP-Prozess/-Paketfluss und -Dekodierung

Konfigurieren der FED-CPU-Paketerfassung auf Catalyst 9000-Switches

Technischer Support und Dokumentation für Cisco Systeme

### Informationen zu dieser Übersetzung

Cisco hat dieses Dokument maschinell übersetzen und von einem menschlichen Übersetzer editieren und korrigieren lassen, um unseren Benutzern auf der ganzen Welt Support-Inhalte in ihrer eigenen Sprache zu bieten. Bitte beachten Sie, dass selbst die beste maschinelle Übersetzung nicht so genau ist wie eine von einem professionellen Übersetzer angefertigte. Cisco Systems, Inc. übernimmt keine Haftung für die Richtigkeit dieser Übersetzungen und empfiehlt, immer das englische Originaldokument (siehe bereitgestellter Link) heranzuziehen.